Aşağıdaki yazılım versiyonundan itibaren geçerli: 02.01.

#### Products

# Çalıştırma Talimatları **CM14**

Transmiter, oksijen içeriği

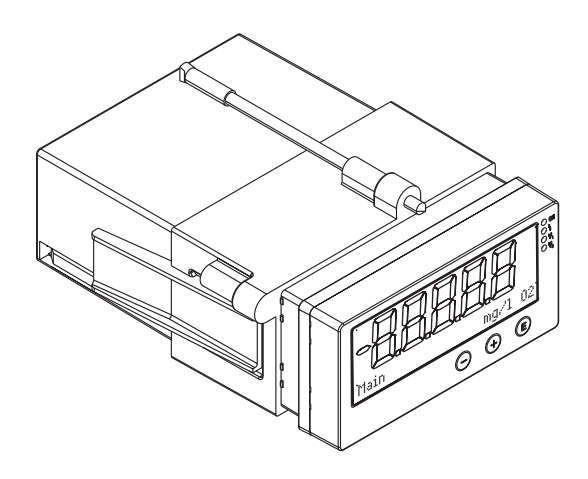

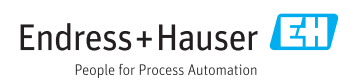

# İçindekiler

| 1                                                                                                    | Güvenlik talimatları 4                                                                                                    |
|----------------------------------------------------------------------------------------------------|----------------------------------------------------------------------------------------------------|
| 1.1                                                                                                    | İsveri güvenliği 4                                                                                                    |
| 1.2                                                                                                    | Personele iliskin gereksinimler                                                                                                    |
| 1.3                                                                                                    | Calısma güvenliği 4                                                                                                    |
| 1.4                                                                                                    | Kullanım amacı                                                                                                    |
| 15                                                                                                    | Teknik gelismeler 5                                                                                                    |
| 1.5                                                                                                    | İade 5                                                                                                    |
| 1.0                                                                                                    | Güvenlik sembolleri ve ikonları ile ilgili                                                                                                    |
| 1.7                                                                                                    | notlar                                                                                                    |
| 2                                                                                                    | T                                                                                                    |
| 2                                                                                                    |                                                                                                    |
| 2.1                                                                                                    | Cihaz adı 7                                                                                                    |
| 2.2                                                                                                    | Teslimat kapsamı 7                                                                                                    |
| 2.3                                                                                                    | Sertifikalar ve onaylar 8                                                                                                    |
| 3                                                                                                    | Kurulum 9                                                                                                    |
| 3.1                                                                                                    | Teslimatın kabul edilmesi, nakliye,                                                                                                    |
|                                                                                                    | saklama                                                                                                    |
| 3.2                                                                                                    | Kurulum                                                                                                    |
| 3.3                                                                                                    | Boyutlar 9                                                                                                    |
| 3.4                                                                                                    | Kurulum prosedürü                                                                                                    |
| 3.5                                                                                                    | Kurulum sonrası kontrolů 10                                                                                                    |
|                                                                                                    |                                                                                                    |
| 4                                                                                                    | Kablolama 11                                                                                                    |
| <b>4</b><br>4.1                                                                                                    | Kablolama11Transmiterin bağlanması12                                                                                                    |
| <b>4</b><br>4.1<br>4.2                                                                                                    | Kablolama11Transmiterin bağlanması12Bağlantı sonrası kontrol13                                                                                                    |
| <b>4</b><br>4.1<br>4.2<br><b>5</b>                                                                                                    | Kablolama11Transmiterin bağlanması12Bağlantı sonrası kontrol13Calısma14                                                                                                    |
| <b>4</b><br>4.1<br>4.2<br><b>5</b>                                                                                                    | Kablolama         11           Transmiterin bağlanması         12           Bağlantı sonrası kontrol         13           Çalışma         14           Ekran ve çibaz durum göstergesi (         14                                                                                                    |
| <b>4</b><br>4.1<br>4.2<br><b>5</b><br>5.1                                                                                                    | Kablolama       11         Transmiterin bağlanması       12         Bağlantı sonrası kontrol       13         Çalışma       14         Ekran ve cihaz durum göstergesi /       14                                                                                                    |
| <b>4</b><br>4.1<br>4.2<br><b>5</b><br>5.1                                                                                                    | Kablolama       11         Transmiterin bağlanması       12         Bağlantı sonrası kontrol       13         Çalışma       14         Ekran ve cihaz durum göstergesi /       14         Cihazın verel olarak calıştırılması       14                                                                                                    |
| <b>4</b><br>4.1<br>4.2<br><b>5</b><br>5.1<br>5.2<br>5.3                                                                                                    | Kablolama       11         Transmiterin bağlanması       12         Bağlantı sonrası kontrol       13         Çalışma       14         Ekran ve cihaz durum göstergesi /       14         Cihazın yerel olarak çalıştırılması       14         ikonlar       15                                                                                                    |
| <b>4</b><br>4.1<br>4.2<br><b>5</b><br>5.1<br>5.2<br>5.3<br>5.4                                                                                                    | Kablolama       11         Transmiterin bağlanması       12         Bağlantı sonrası kontrol       13         Çalışma       14         Ekran ve cihaz durum göstergesi /       14         Cihazın yerel olarak çalıştırılması       14         ikonlar       15         Calışma fonksiyonları       16                                                                                                    |
| 4<br>4.1<br>4.2<br>5<br>5.1<br>5.2<br>5.3<br>5.4<br>5.5                                                                                                    | Kablolama       11         Transmiterin bağlanması       12         Bağlantı sonrası kontrol       13         Çalışma       14         Ekran ve cihaz durum göstergesi /       14         Cihazın yerel olarak çalıştırılması       14         Konlar       15         Çalışma fonksiyonları       16         Tutma fonksiyonu       16                                                                                                    |
| <b>4</b><br>4.1<br>4.2<br><b>5</b><br>5.1<br>5.2<br>5.3<br>5.4<br>5.5<br><b>6</b>                                                                                                    | Kablolama       11         Transmiterin bağlanması       12         Bağlantı sonrası kontrol       13         Çalışma       14         Ekran ve cihaz durum göstergesi /       14         LED       14         Cihazın yerel olarak çalıştırılması       14         Konlar       15         Çalışma fonksiyonları       16         Tutma fonksiyonu       17                                                                                                    |
| <b>4</b><br>4.1<br>4.2<br><b>5</b><br>5.1<br>5.2<br>5.3<br>5.4<br>5.5<br><b>6</b>                                                                                                    | Kablolama       11         Transmiterin bağlanması       12         Bağlantı sonrası kontrol       13         Çalışma       14         Ekran ve cihaz durum göstergesi /       14         LED       14         Cihazın yerel olarak çalıştırılması       14         Konlar       15         Çalışma fonksiyonları       16         Devreye alma       17                                                                                                    |
| 4<br>4.1<br>4.2<br>5<br>5.1<br>5.2<br>5.3<br>5.4<br>5.5<br><b>6</b><br>6.1                                                                                                    | Kablolama       11         Transmiterin bağlanması       12         Bağlantı sonrası kontrol       13         Çalışma       14         Ekran ve cihaz durum göstergesi /       14         Cihazın yerel olarak çalıştırılması       14         Konlar       15         Çalışma fonksiyonları       16         Tutma fonksiyonu       16         Devreye alma       17         Kurulum sonrası kontrolü ve cihazın       17                                                                                                    |
| <ul> <li>4</li> <li>4.1</li> <li>4.2</li> <li>5</li> <li>5.1</li> <li>5.2</li> <li>5.3</li> <li>5.4</li> <li>5.5</li> <li>6</li> <li>6.1</li> <li>6.2</li> </ul>                                                     | Kablolama       11         Transmiterin bağlanması       12         Bağlantı sonrası kontrol       13         Çalışma       14         Ekran ve cihaz durum göstergesi /       14         Cihazın yerel olarak çalıştırılması       14         Konlar       15         Çalışma fonksiyonları       16         Tutma fonksiyonu       16         Devreye alma       17         Kurulum sonrası kontrolü ve cihazın       17         Ekran ayarları (Display menüsü)       17                                                                                                    |
| <ul> <li>4</li> <li>4.1</li> <li>4.2</li> <li>5</li> <li>5.1</li> <li>5.2</li> <li>5.3</li> <li>5.4</li> <li>5.5</li> <li>6</li> <li>6.1</li> <li>6.2</li> <li>6.3</li> </ul>                                        | Kablolama       11         Transmiterin bağlanması       12         Bağlantı sonrası kontrol       13         Çalışma       14         Ekran ve cihaz durum göstergesi /       14         Cihazın yerel olarak çalıştırılması       14         Konlar       15         Çalışma fonksiyonları       16         Tutma fonksiyonu       16         Devreye alma       17         Kurulum sonrası kontrolü ve cihazın       17         Ayarılara erişim korumasına ait notlar       17                                                                                                    |
| 4<br>4.1<br>4.2<br>5<br>5.1<br>5.2<br>5.3<br>5.4<br>5.5<br><b>6</b><br>6.1<br>6.2<br>6.3<br>6.4                                                                                                    | Kablolama       11         Transmiterin bağlanması       12         Bağlantı sonrası kontrol       13         Çalışma       14         Ekran ve cihaz durum göstergesi /       14         LED       14         Cihazın yerel olarak çalıştırılması       14         ikonlar       15         Çalışma fonksiyonları       16         Tutma fonksiyonu       16         Devreye alma       17         Kurulum sonrası kontrolü ve cihazın       17         Ekran ayarları (Display menüsü)       17         Ayarlara erişim korumasına ait notlar       17         Cihazın konfigürasyonu (Setup       17                                                                      |
| 4<br>4.1<br>4.2<br>5<br>5.1<br>5.2<br>5.3<br>5.4<br>5.5<br><b>6</b><br>6.1<br>6.2<br>6.3<br>6.4                                                                                                    | Kablolama       11         Transmiterin bağlanması       12         Bağlantı sonrası kontrol       13         Çalışma       14         Ekran ve cihaz durum göstergesi /       14         LED       14         Cihazın yerel olarak çalıştırılması       14         ikonlar       15         Çalışma fonksiyonları       16         Tutma fonksiyonu       16         Devreye alma       17         Kurulum sonrası kontrolü ve cihazın       17         Ayarlara erişim korumasına ait notlar       17         Cihazın konfigürasyonu (Setup       18                                                                                                    |
| <ul> <li>4</li> <li>4.1</li> <li>4.2</li> <li>5</li> <li>5.1</li> <li>5.2</li> <li>5.3</li> <li>5.4</li> <li>5.5</li> <li>6</li> <li>6.1</li> <li>6.2</li> <li>6.3</li> <li>6.4</li> <li>6.5</li> </ul>              | Kablolama       11         Transmiterin bağlanması       12         Bağlantı sonrası kontrol       13         Çalışma       14         Ekran ve cihaz durum göstergesi /       14         LED       14         Cihazın yerel olarak çalıştırılması       14         ikonlar       15         Çalışma fonksiyonları       16         Tutma fonksiyonu       16         Devreye alma       17         Kurulum sonrası kontrolü ve cihazın       17         Ekran ayarları (Display menüsü)       17         Ayarlara erişim korumasına ait notlar       17         Cihazın konfigürasyonu (Setup       18         Genişletilmiş konfigürasyon (Extended       18               |
| <ul> <li>4</li> <li>4.1</li> <li>4.2</li> <li>5</li> <li>5.1</li> <li>5.2</li> <li>5.3</li> <li>5.4</li> <li>5.5</li> <li>6</li> <li>6.1</li> <li>6.2</li> <li>6.3</li> <li>6.4</li> <li>6.5</li> </ul>              | Kablolama       11         Transmiterin bağlanması       12         Bağlantı sonrası kontrol       13         Çalışma       14         Ekran ve cihaz durum göstergesi /       14         LED       14         Cihazın yerel olarak çalıştırılması       14         ikonlar       15         Çalışma fonksiyonları       16         Tutma fonksiyonu       16         Devreye alma       17         Kurulum sonrası kontrolü ve cihazın       17         Ekran ayarları (Display menüsü)       17         Ayarlara erişim korumasına ait notlar       17         Cihazın konfigürasyonu (Setup       18         Genişletilmiş konfigürasyon (Extended setup menüsü)       19 |
| <ul> <li>4</li> <li>4.1</li> <li>4.2</li> <li>5</li> <li>5.1</li> <li>5.2</li> <li>5.3</li> <li>5.4</li> <li>5.5</li> <li>6</li> <li>6.1</li> <li>6.2</li> <li>6.3</li> <li>6.4</li> <li>6.5</li> <li>6.6</li> </ul> | Kablolama11Transmiterin bağlanması12Bağlantı sonrası kontrol13Çalışma14Ekran ve cihaz durum göstergesi /14LED14Cihazın yerel olarak çalıştırılması14ikonlar15Çalışma fonksiyonları16Tutma fonksiyonu16Devreye alma17Kurulum sonrası kontrolü ve cihazın17Ekran ayarları (Display menüsü)17Ayarlara erişim korumasına ait notlar17Cihazın konfigürasyonu (Setup18Genişletilmiş konfigürasyon (Extended<br>setup menüsü)19Cihaz hata teşhisi (Diagnostics19                                                                                                    |

| <b>7</b><br>7.1<br>7.2 | Kalibrasyon<br>Tanımlar<br>Cihazın kalibrasyon fonksiyonları | <b>23</b><br>24<br>25 |  |
|------------------------|--------------------------------------------------------------|-----------------------|--|
| 8                      | Bakım                                                        | 26                    |  |
| 9                      | Aksesuarlar                                                  | 27                    |  |
| 9.1                    | Sensörler                                                    | 27                    |  |
| 10                     | Arıza giderme                                                | 28                    |  |
| 10.1                   | Arıza giderme talimatları                                    | 28                    |  |
| 10.2                   | Hata teşhisi mesajları                                       | 28                    |  |
| 10.3                   | Yazılım geçmişi                                              | 31                    |  |
| 10.4                   | Yedek parçalar                                               | 32                    |  |
| 10.5                   | İade                                                         | 33                    |  |
| 10.6                   | İmha                                                         | 33                    |  |
| 11                     | Teknik bilgi                                                 | 33                    |  |
| 11.1                   | Giriş                                                        | 33                    |  |
| 11.2                   | Çıkış                                                        | 33                    |  |
| 11.3                   | Akım çıkışları, aktif                                        | 34                    |  |
| 11.4                   | Röle çıkışları                                               | 34                    |  |
| 11.5                   | Kablolama                                                    | 35                    |  |
| 11.6                   | Performans özellikleri                                       | 36                    |  |
| 11.7                   | Montaj koşulları                                             | 36                    |  |
| 11.8                   | Çevre                                                        | 37                    |  |
| 11.9                   | Mekanik yapı                                                 | 38                    |  |
| 11.10                  | Ekran ve çalıştırma elemanları                               | 39                    |  |
| 11.11                  | Sertifikalar ve onaylar                                      | 39                    |  |
| İndeks 41              |                                                              |                       |  |

# 1 Güvenlik talimatları

Transmiterin güvenli bir şekilde çalıştırılması yalnızca Kullanım Talimatları okunmuşsa ve burada bulunan güvenlik talimatlarına uyuluyorsa garanti edilir.

# 1.1 İşyeri güvenliği

Cihaz ile çalışırken:

▶ Ulusal yasal düzenlemelere uygun kişisel koruyucu ekipman giyin.

Cihaz üzerinde ıslak ellerle çalışıyorsanız:

► Artan elektrik çarpması riski nedeniyle eldiven takılmalıdır.

# 1.2 Personele ilişkin gereksinimler

Kurulum, devreye alma, hata teşhisi ve bakım personeli şu gereksinimleri karşılamalıdır:

- Eğitimli kalifiye uzmanlar: bu işlev ve görev için gereken niteliklere ve ehliyete sahip olmalıdır
- ► Tesis sahibi/operatörü tarafından izin verilmiş olmalıdır
- Ulusal yasal düzenlemeleri bilmelidir
- Çalışmaya başlamadan önce uzman personel, Kullanım Talimatları ve diğer belgelerdeki talimatların yanı sıra sertifikalarda (uygulamaya bağlı olarak) yazan bilgileri okumuş ve anlamış olmalıdır.
- Aşağıdaki talimatlar ve temel koşulları karşılamalıdır

Operasyon personeli şu gereksinimleri karşılamalıdır:

- > Tesisin sahibi-operatörü tarafından yetkilendirilmiş ve gerekli eğitim sağlanmış olmalıdır
- ▶ Bu Kullanım Talimatlarındaki talimatlara uymalıdır

# 1.3 Çalışma güvenliği

Yaralanma tehlikesi.

- ► Cihaz yalnızca sağlam teknik koşulda ve güvenli durumda çalıştırılmalıdır.
- ► Cihazın enterferans olmadan çalıştırılmasından operatör sorumludur.

# Cihazın dönüştürülmesi

Cihaz üzerinde izin verilmeyen modifikasyonların yapılması yasaktır ve öngörülemeyen tehlikelere neden olabilir.

▶ Buna rağmen modifikasyon yapmak gerekiyorsa Endress+Hauser'e danışın.

# Onarım

Sürekli olarak emniyetli ve güvenli bir çalışma için

- ► Cihazın onarımını sadece açıkça izin verildiği durumlarda gerçekleştirin.
- ► Elektrikli cihazların onarımıyla ilgili federal/ulusal düzenlemelere göre hareket edin.
- ► Sadece Endress+Hauser'den temin edilmiş yedek parça ve aksesuarları kullanın.

CM14

# 1.4 Kullanım amacı

Transmiter bir analiz sensöründe ölçülen değerleri değerlendirir ve çok renkli ekran üzerinde görselleştirir. Proseslerin izlenmesi ve kontrolü için ünitenin çıkışlarından ve sınırlama rölelerinden yararlanılabilir. Cihazda bu amaca yönelik çok sayıda yazılım fonksiyonu bulunur.

- Üretici, hatalı veya uygun olmayan bir kullanım nedeni ile ortaya çıkan zararlardan dolayı sorumluluk kabul etmez. Cihaz üzerinde herhangi bir düzenleme veya değişiklik yapılamaz.
- Bu cihaz bir panele takılmak üzere tasarlanmıştır ve sadece kurulumu yapılmış olarak çalıştırılmalıdır.

# 1.5 Teknik gelişmeler

Üretici teknik detayları herhangi bir özel duyuru yapmadan en yeni teknik gelişmeler doğrultusunda düzenleme hakkını saklı tutar. Kullanım Talimatları üzerindeki değişiklikler veya güncellemeler konusunda bilgi almak için satış merkezinize başvurun.

# 1.6 İade

Örneğin onarım gibi iadelerde cihazın korumalı paketle gönderilmesi gerekir. Bu amaçla en iyi korumayı orijinal paket sağlar. Onarımlar sadece tedarikçinize ait servis birimi tarafından yapılabilir.

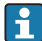

Cihazı onarım için iade ederken sorunun detaylarını açıklayan ve uygulamayı belirten bir not ekleyin.

# 1.7 Güvenlik sembolleri ve ikonları ile ilgili notlar

#### 1.7.1 Uyarılar

# **A** TEHLİKE

#### Nedenleri (/sonuçları)

Uyulmaması halinde olabilecekler (geçerliyse)

- Düzeltme eylemi
- Bu sembol sizi tehlikeli bir durum konusunda uyarır. Bu durum engellenmediği takdirde ölümcül veya ciddi yaralanmalar oluşacaktır.

# **UYARI**

#### Nedenleri (/sonuçları)

Uyulmaması halinde olabilecekler (geçerliyse)

- Düzeltme eylemi
- Bu sembol sizi tehlikeli bir durum konusunda uyarır. Bu durum engellenmediği takdirde ölümcül veya ciddi yaralanmalar oluşabilir.

# **A** DİKKAT

#### Nedenleri (/sonuçları)

Uyulmaması halinde olabilecekler (geçerliyse)

- ▶ Düzeltme eylemi
- Bu sembol sizi tehlikeli bir durum konusunda uyarır. Tehlikeli durum engellenmediği takdirde hafif veya daha ciddi yaralanmalar oluşabilir.

# DUYURU

**Nedenleri (/sonuçları)** Uyulmaması halinde olabilecekler (geçerliyse)

- Düzeltme eylemi
  Bu sembol, maddi hasara neden olabilecek durumlara karşı uyarır.

#### 1.7.2 Doküman sembolleri

|   | İzin verildi<br>İzin verilen prosedürleri, prosesleri veya işlemleri belirtir.   |
|---|----------------------------------------------------------------------------------|
|   | Tercih edilen<br>Tercih edilen prosedürleri, prosesleri veya işlemleri belirtir. |
| × | Yasak<br>Yasak olan prosedürleri, prosesleri veya işlemleri belirtir.            |
| i | Ek bilgi, ipucu                                                                  |
|   | Dokümantasyon referansı                                                          |
|   | Bu kılavuzdaki bir sayfaya yapılan referans                                      |
|   | Grafik referansı                                                                 |

# 2 Tanımlama

# 2.1 Cihaz adı

#### 2.1.1 İsim plakası

İsim plakasını aşağıdaki şema ile karşılaştırın:

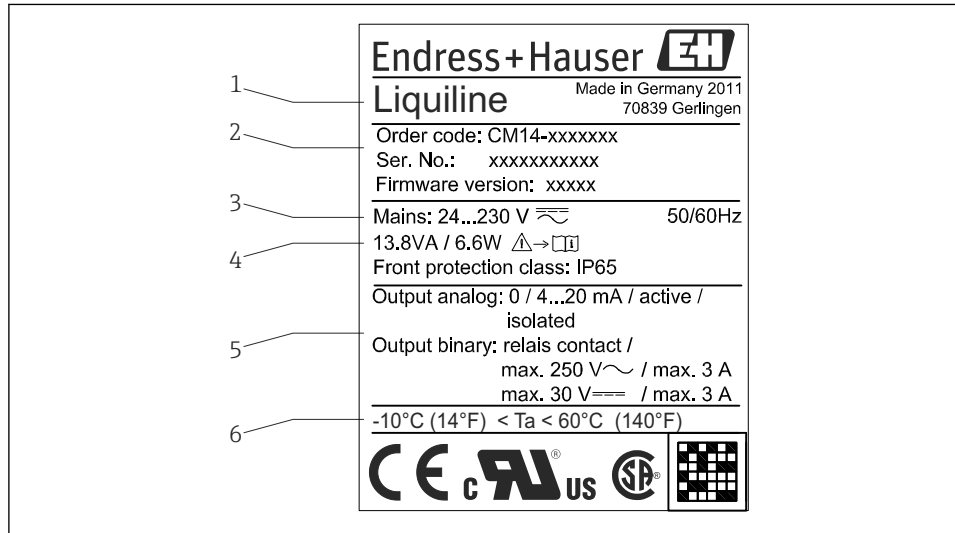

I Transmiter isim plakası (örnek)

- 1 Cihaz adı
- 2 Cihaz sipariş kodu, seri numarası ve ID numarası
- 3 Güç beslemesi
- 4 Güç tüketimi
- 5 Çıkış değerleri
- 6 Sıcaklık aralığı

# 2.2 Teslimat kapsamı

Transmiterin teslimat kapsamında aşağıdakiler bulunur:

- Panel montajı için transmiter
- Kullanım Talimatları
- Bağlama fikstürleri

A001522

# 2.3 Sertifikalar ve onaylar

#### 2.3.1 CE işareti

Ürün, harmonize Avrupa standartlarının gereksinimlerini karşılamaktadır. Bu nedenle EC direktiflerinin yasal spesifikasyonlarına uygundur. Üretici, ürüne CE-işaretini yapıştırarak başarıyla test edilmiş olduğunu onaylar.

#### 2.3.2 EAC işareti

Ürün EEU kılavuzlarının kanuni gereksinimlerini karşılar. Üretici EAC işaretinin konulması ile ürünün başarılı şekilde test edilmiş olduğunu onaylar.

# 3 Kurulum

# 3.1 Teslimatın kabul edilmesi, nakliye, saklama

İzin verilen ortam ve saklama koşullarına uyulmalıdır. Kesin teknik özellikler "Teknik bilgi" bölümünde verilmiştir → 🗎 33.

# 3.1.1 Teslimatın kabul edilmesi

Ürünlerin teslim alınması sırasında aşağıdaki noktaları kontrol edin:

- Paket veya içindekiler hasar görmüş mü?
- Teslimatta eksik var mı? Teslimat kapsamını siparişte belirttiğiniz bilgi ile karşılaştırın.

# 3.1.2 Nakliye ve depolama

Aşağıdaki noktalara dikkat edin:

- Depolama ve nakliye sırasında dış etkenlerden korunması için cihazı paketleyin. Orijinal paket en uygun korumayı sağlar.
- İzin verilen saklama sıcaklık aralığı –40 ... +85 °C (–40 ... +185 °F)şeklindedir; cihazın kısıtlı bir süre boyunca sınır sıcaklıklarda saklanması mümkündür (maksimum 48 saat).

# 3.2 Kurulum

# DUYURU

#### Cihazda ısı birikmesine bağlı aşırı ısınma

▶ Isı birikmesini önlemek için lütfen her zaman cihazın yeterince soğutulmasını sağlayın.

😭 Cihazın üst sıcaklık limit aralığında çalıştırılması ekranın çalışma ömrünü kısaltır.

Transmiter, panel üzerinde kullanım için tasarlanmıştır.

Yönlendirmesi ekranın okunabilirliği ile belirlenir. Bağlantılar ve çıkışlar cihazın arka tarafındadır. Kablo bağlantıları numara verilmiş terminaller üzerinden yapılır.

Ortam sıcaklık aralığı:-10 ... +60 °C (14 ... 140 °F)

# 3.3 Boyutlar

Terminaller ve bağlantı klipsleri dahil olmak üzere cihaz için yakl. 150 mm (5,91 ") kurulum derinliğine dikkat edin.

Ayrıntılı boyutlar "Teknik bilgi" bölümünde verilmiştir → 🗎 33.

- Panel boşluğu: 92 mmx 45 mm (3,62 in x 1,77 in).
- Panel kalınlığı: maks. 26 mm (1 in).
- Maks. görüş açısı aralığı: Merkez görüntü ekseninin solunda ve sağında 45°.
- Cihazlar X ekseni üzerinde yatay olarak yan yana veya Y ekseni üzerinde dikey olarak üst üste yerleştiriliyorsa mekanik mesafeye (muhafaza ve ön bölüm tarafından belirlenir) mutlaka uyulmalıdır.

# 3.4 Kurulum prosedürü

Gereken panel boşluğu: 92 mm x 45 mm (3,62 in x 1,77 in).

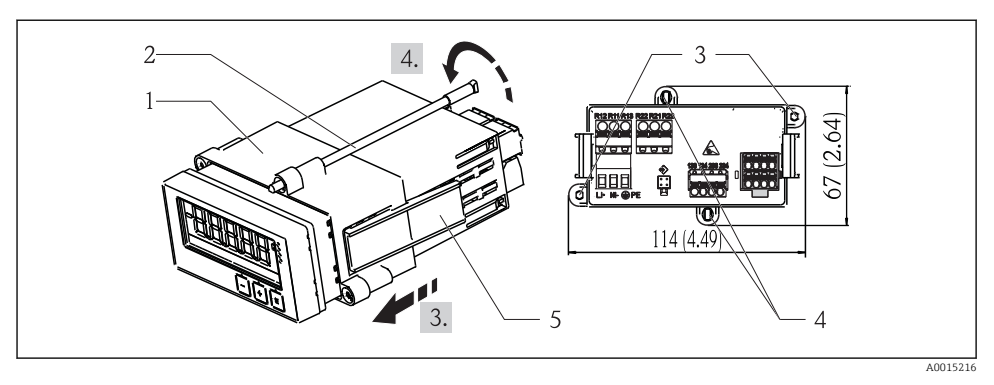

🖻 2 🔹 Panel üzerine kurulum

- 1. Vidalı milleri (öğe 2) montaj çerçevesi (öğe 1) üzerindeki yerlere vidalayın. Bu iş için dört adet karşılıklı vida konumu (öğe 3/4) mevcuttur.
- 2. Cihazı yalıtım halkasıyla birlikte öndeki panel kesiti içerisinden itin.
- 3. Boruyu panel içinde sabitlemek için cihazı yatay konumda tutun ve kurulum çerçevesini (öğe 1) vidalı miller vidalanmış durumdayken boru üzerine bastırarak çerçeveyi yerine sabitleyin.
- 4. Cihazı yerine sıkıştırmak için vidalı milleri sıkıştırın.

Cihazı yerinden sökmek için kilitleme öğeleri (öğe 5) açılarak montaj çerçevesi gevşetilir ve çıkarılır.

# 3.5 Kurulum sonrası kontrolü

- Yalıtım halkası hasarsız mı?
- Montaj çerçevesi cihazın muhafazası üzerine güvenli bir şekilde sabitlenmiş mi?
- Vidalı miller sıkıştırılmış mı?
- Cihaz panel boşluğunun ortasında yerleştirilmiş mi?

# 4 Kablolama

# **UYARI**

#### Elektrik gerilimi tehlikesi

 Elektrik sistemindeki tüm bağlantıların cihazdan enerji kesildikten sonra yapılması gerekmektedir.

Koruyucu topraklama bağlantısı kesildiğinde tehlikelidir

▶ Koruyucu topraklama bağlantısı başka bir bağlantı oluşturulmadan önce yapılmalıdır.

# DUYURU

#### Hatlardaki termik yük

▶ Ortam sıcaklığının 5 °C (9 °F) üzeri için uygun hatlar kullanılmalıdır.

Hatalı besleme voltajı nedeniyle cihazın yanlış çalışması veya bozulması

 Devreye alma öncesinde besleme voltajının isim plakasında (muhafazanın alt bölümündedir) yazan özelliklere uygun olduğunu kontrol edin.

Cihazın acil kapatma özelliğinin çalıştığından emin olun

► Binadaki tesisatta uygun siviç veya güç devre kesici bulunmalıdır. Bu siviç cihaz yakınında kolayca erişilebilecek bir yere yerleştirilmeli ve devre kesici olarak etiketlenmelidir.

Cihaz, aşırı yükten korunmalıdır

- ► Güç beslemesi hattı için aşırı yük koruma ünitesi (anma akımı = 10 A) sağlayın.
- Hatalı kablolama sonucunda cihaz kullanılmaz duruma gelebilir
- Cihazın arkasındaki terminal adlandırmasına dikkat edin.

Uzun sinyal hatlarında kalan enerji

► Cihazın üst ucuna uygun bir aşırı voltaj koruması seri olarak takılmalıdır.

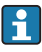

Ekstra düşük voltaj ve rölelerde şok tehlikesi oluşturan voltaj için birleşik koruma bağlamaya izin verilir.

# 4.1 Transmiterin bağlanması

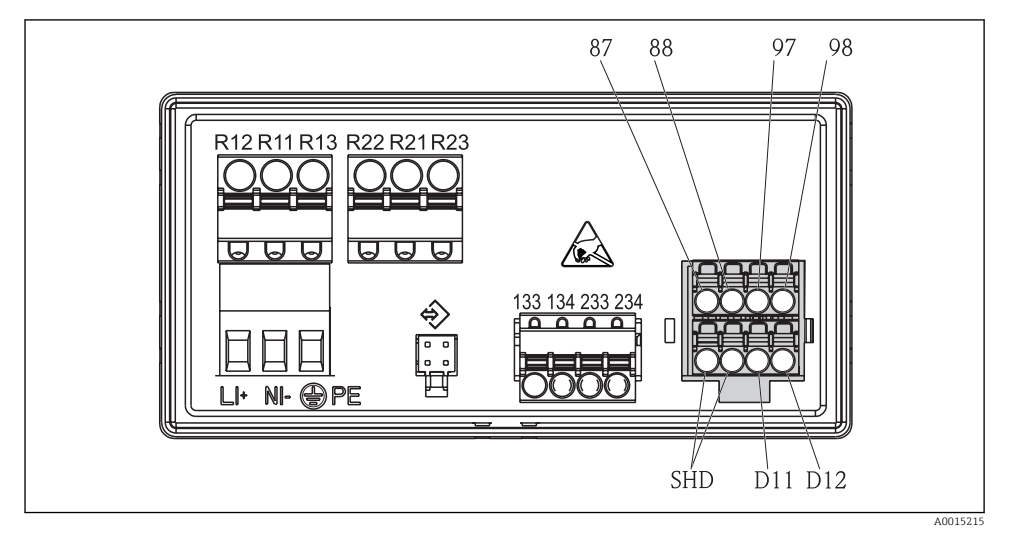

#### 🖻 3 🔹 Transmiterin bağlantı şeması

| Terminal      | Açıklama                                                      |
|---------------|---------------------------------------------------------------|
| 87            | Memosens kablo terminali, kahverengi, sensör güç beslemesi U+ |
| 88            | Memosens kablo terminali, beyaz, sensör güç beslemesi U-      |
| 97            | Memosens kablo terminali, yeşil, Com A                        |
| 98            | Memosens kablo terminali, sarı, Com B                         |
| SHD           | Memosens kablo terminali, kılıf                               |
| D11           | Alarm çıkışı terminali, +                                     |
| D12           | Alarm çıkışı terminali, -                                     |
| L/+           |                                                               |
| N/-           | Transmiter besleme voltajı için terminal bağlantısı           |
| ⊜ PE          |                                                               |
| 133           | Analog çıkış terminali 1, +                                   |
| 134           | Analog çıkış terminali 1, -                                   |
| 233           | Analog çıkış terminali 2, +                                   |
| 234           | Analog çıkış terminali 2, -                                   |
| R11, R12, R13 | Röle terminali 1                                              |
| R21, R22, R23 | Röle terminali 2                                              |

# 4.2 Bağlantı sonrası kontrol

| Cihazın durumu ve özellikleri                                                                                    | Notlar                                            |
|----------------------------------------------------------------------------------------------------|---------------------------------------------------|
| Cihaz veya kablolar hasar görmüş mü?                                                                             | Gözle kontrol                                     |
| Elektrik bağlantısı                                                                                              | Notlar                                            |
| Besleme voltajı isim plakasındaki teknik özelliklere uygun mu?                                                   | 24 230 V AC/DC<br>(-20 % / +10 %) 50/60 Hz        |
| Terminaller doğru yuvalarına sağlam bir şekilde tutturulmuş mu? Her bir terminal<br>üzerindeki kodlama doğru mu? | -                                                 |
| Takılı kablolar rahat ve gevşek bir şekilde duruyor mu?                                                          | -                                                 |
| Besleme voltajı ve sinyal kabloları doğru şekilde bağlanmış mı?                                                  | Bkz. bağlantı şeması,<br>→ 🗟 3, 🗎 12 ve muhafaza. |

# 5 Çalışma

Cihazın basit çalışma konsepti sayesinde basılı kullanım talimatlarına gerek kalmadan pek çok uygulama için devreye alma işlemi yapabilirsiniz.

# 5.1 Ekran ve cihaz durum göstergesi / LED

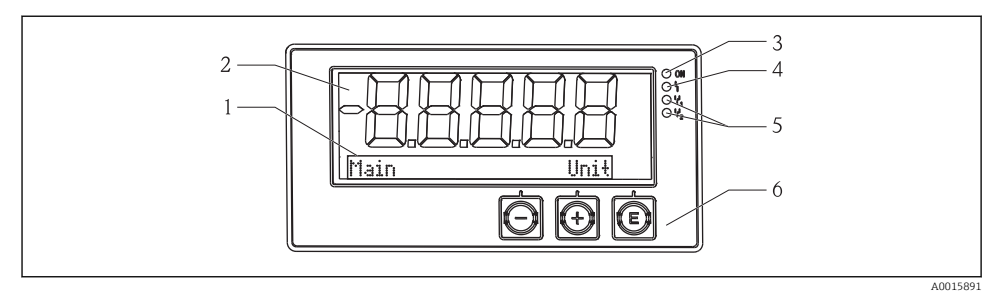

#### 🖻 4 🛛 Cihaz ekranı

- 1 Nokta matrisi bölümü
- 2 7 segmentli gösterge
- 3 LED durum göstergesi, güç beslemesi bağlı
- 4 LED durum göstergesi, alarm fonksiyonu
- 5 LED durum göstergesi, limit siviç rölesi 1/2
- 6 Operasyon tuşları

Cihazda iki bölümden oluşan, arkadan aydınlatmalı bir LC ekran bulunur. Segment kısmı ölçülen değeri görüntüler.

Nokta matrisi bölümünde, görüntü modundayken TAG, ünite veya bar grafiği gibi ek kanal bilgileri gösterilir. Çalışma sırasında çalışmayla ilgili bilgiler İngilizce olarak görüntülenir.

Ekranın konfigürasyonuna ait parametreler "Devreye Alma" bölümünde açıklanmıştır.

Hata durumunda, cihaz otomatik olarak hatayı ve kanalı dönüşümlü bir şekilde görüntüler, bkz. "Cihaz hata teşhisi"  $\rightarrow \square 22$  ve "Arıza giderme"  $\rightarrow \square 28$  bölümleri.

# 5.2 Cihazın yerel olarak çalıştırılması

Cihaz ön kısımda entegre olarak bulunan üç tuş ile çalıştırılır

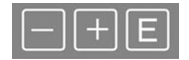

| E  | <ul><li>Konfigürasyon menüsünü açma</li><li>Girişi onaylama</li><li>Menüde sunulan bir parametrenin veya alt menünün seçimi</li></ul>                                                                          |
|----|----------------------------------------------------------------------------------------------------|
| -+ | Konfigürasyon menüsü içerisinde:<br>• Sunulan parametreler / menü öğeleri / karakterler arasında gezinme<br>• Seçilen parametrenin değerini değiştirme (artırma veya azaltma)<br>Konfigürasyon menüsü dışında: |
|    | Tüm aktif kanallar için minimum ve maksimum değerler ile birlikte etkinleştirilmiş ve hesaplanan                                                                                                    |

Menünün sonundaki "x Back" ile menü öğelerinden / alt menülerden her zaman çıkabilirsiniz. '-' ve '+' tuşlarına aynı anda ve uzun süreli (> 3 s) basılırsa değişiklikler kaydedilmeden kurulumdan çıkılır.

# 5.3 ikonlar

#### 5.3.1 Ekran sembolleri

değerleri görüntüler.

| I   | Tutma fonksiyonu → 🗎 16aktif.                                                                                                 |  |  |
|-----|----------------------------------------------------------------------------------------------------|--|--|
| Max | Maksimum değer / görüntülenen kanalın maksimum gösterge değeri                                                                |  |  |
| Min | Minimum değer / görüntülenen kanalın minimum gösterge değeri                                                                  |  |  |
|     | Hata, aralığın altı/üzeri.<br>Ölçüm değeri görüntülenmez.                                                                     |  |  |
| 8   | Cihaz kilitli / operatör kilidi; cihaz kurulumu parametre değişikliğine karşı kilitlidir; ekran<br>görünümü değiştirilebilir. |  |  |

Hata ve kanal numarası (TAG) nokta matrisi bölümünde gösterilir.

#### 5.3.2 Düzenleme modundaki ikonlar

Kullanıcı tanımlı metinleri girerken aşağıdaki karakterler kullanılabilir:

'0-9', 'a-z', 'A-Z', '+', '-', '\*', '/', '\', '%', '°', '2', '3', 'm', '.', ',', ';', ':', '!', '?', '\_', '#', '\$', '''', ''', '(', ')', '~'

Nümerik girişlerde '0-9' arası rakamlar ve ondalık noktası kullanılabilir.

Ayrıca, aşağıdaki ikonlar da düzenleme modunda kullanılabilir:

| ۶. | Ayar sembolü                                                                                                    |
|----|----------------------------------------------------------------------------------------------------|
| 0- | Uzman ayar sembolü                                                                                                    |
| ų  | Hata teşhisi sembolü                                                                                                    |
| ~  | Girişi kabul et.<br>Bu sembol seçildiğinde giriş, kullanıcının belirttiği yerde uygulanır ve düzenleme modundan<br>çıkarsınız. |

| × | Girişi reddet.<br>Bu sembol seçildiğinde giriş reddedilir ve düzenleme modundan çıkarsınız. Önceden yazılmış olan<br>metin değişmeden kalır. |
|---|----------------------------------------------------------------------------------------------------|
| + | Bir pozisyon sola ilerle.<br>Bu sembol seçildiğinde imleç bir pozisyon sola ilerler.                                                         |
| H | Geri yönde sil.<br>Bu sembol seçildiğinde imlecin solundaki karakter silinir.                                                                |
| C | Tümünü sil.<br>Bu sembol seçildiğinde girişin tamamı silinir.                                                                                |

# 5.4 Çalışma fonksiyonları

Transmiter çalıştırma fonksiyonları aşağıdaki menülerde düzenlenmiştir:

| Display     | Cihaz ekranı için ayarlar: kontrast, parlaklık, ekranda ölçülen değer geçişi için süre                            |
|-------------|----------------------------------------------------------------------------------------------------|
| Setup       | Cihaz ayarları<br>Özel ayara ait açıklama "Devreye Alma" bölümünde verilmiştir → 🗎 17.                            |
| Calibration | Sensör kalibrasyonunun yapılması<br>Kalibrasyon fonksiyonlarına ait açıklama "Kalibrasyon" bölümünde verilmiştir. |
| Diagnostics | Cihaz bilgileri, hata teşhisi kayıt defteri, sensör bilgileri, simülasyon                                         |

# 5.5 Tutma fonksiyonu

Tutma fonksiyonu mevcut çıkışları ve röle durumlarını "dondurur". Bu fonksiyon manuel olarak açılıp kapatılabilir (menü **Setup** → **Manual hold**). Ek olarak, tutma fonksiyonu sensör kalibrasyonu sırasında otomatik olarak etkinleştirilir.

Tutma koşulu artık ortadan kalktığında tutma fonksiyonu konfigüre edilebilen tutma bırakma süresi boyunca aktif kalır. Tutma bırakma süresi şu menüden konfigüre edilir: **Setup**  $\rightarrow$  **Extended setup**  $\rightarrow$  **System**  $\rightarrow$  **Hold release**.

Tutma fonksiyonu ölçülen değerin görüntülenmesini etkilemez. Ölçülen değerden sonra tutma sembolü de görüntülenir.

# 6 Devreye alma

# 6.1 Kurulum sonrası kontrolü ve cihazın açılması

Cihazınızı devreye almadan önce tüm bağlantı sonrası kontrollerin yapıldığından emin olun:

- "Kurulum sonrası kontrolü" kontrol listesi,  $\rightarrow \cong 10$ .
- "Bağlantı sonrası kontrolü" kontrol listesi, → 
   <sup>™</sup>
   <sup>™</sup>
   13.

Çalıştırma voltajı uygulandıktan sonra yeşil LED yanar ve ekranda cihazın çalışmaya hazır olduğu bildirilir.

Cihazı ilk kez devreye alacağınız zaman ayarı, Kullanım Talimatları içinde yer alan aşağıdaki bölümlere göre programlayın.

Konfigürasyonu veya ön ayarı önceden yapılmış bir cihaz devreye alındığında ölçüm işlemi ayarlara uygun olarak hemen başlar. Aktive edilmiş kanallardaki değerler ekranda gösterilir.

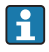

Ekran üzerindeki koruyucu film ekranın görünürlüğünü azaltabileceğinden, bu filmi çıkarın.

# 6.2 Ekran ayarları (Display menüsü)

Çalışma sırasında 'E' tuşuna basarak ana menüye ulaşabilirsiniz. Display menüsü ekranda görüntülenir. Bu menüyü açmak için 'E' tuşuna yeniden basın. Menü yapısında bir üst seviyeye çıkmak için her bir menünün/alt menünün altında bulunan 'x Back'' seçeneğini kullanın.

| Parametreler     | Olabilecek ayarlar          | Açıklama                                                                                              |
|------------------|-----------------------------|----------------------------------------------------------------------------------------------------|
| Contrast         | 1-7<br>Varsayılan: <b>6</b> | Ekranın kontrast ayarı.                                                                               |
| Brightness       | 1-7<br>Varsayılan: <b>6</b> | Ekranın parlaklık ayarı.                                                                              |
| Alternating time | 0, 3, <b>5</b> , 10 sec     | İki ölçülen değer arasındaki geçiş süresi.<br>O değerlerin ekranda geçiş yapmadığı anlamına<br>gelir. |

# 6.3 Ayarlara erişim korumasına ait notlar

Ayarlara erişim varsayılan olarak etkinleştirilmiştir (fabrika ayarı) ve kurulum ayarlarından bu erişim kilitlenebilir.

Cihazı kilitlemek için aşağıdaki şekilde devam edin:

- 1. Konfigürasyon menüsüne erişmek için **E** tuşuna basın.
- 2. Setup görüntülenene kadar + tuşuna birkaç kez basın.
- 3. Setup menüsüne erişmek için E tuşuna basın.
- 4. Extended Setup görüntülenene kadar + tuşuna birkaç kez basın.
- 5. Extended Setup menüsüne erişmek için E tuşuna basın; System görüntülenir.
- 6. **System** menüsünü açmak için **E** tuşuna basın.

- 7. Access code görüntülenene kadar + tuşuna birkaç kez basın.
- 8. Erişim koruması ayarına ulaşmak için **E** tuşuna basın.
- 9. Kodu ayarlama: istenilen kodu ayarlamak için + ve butonlarına basın. Erişim kodu dört basamaklı bir sayıdır. Numaradaki ilgili konum düz metin olarak görüntülenir. Girilen değeri onaylamak ve bir sonraki konuma gitmek için **E** tuşuna basın.
- 10. Kodun son konumunu da onaylayarak menüye çıkın. Kodun tamamı görüntülenir. + tuşuna basarak x Back alt menüsündeki son öğeye geri dönün ve bu öğeyi onaylayın. Nokta onaylandığında değer kabul edilir ve ekran Setup seviyesine geri döner. Bu alt menüden de çıkmak ve ölçülen değer / kanal görüntüleme seviyesine geri dönmek için son parametreyi x Back seçin.

Erişim koruması başarıyla etkinleştirildiğinde ekranda kilit sembolü görünür.

- Kalibrasyon fonksiyonuna erişim bir kod ile de kilitlenebilir. Ayarı kilitleme işlemindeki prosedürün aynısı burası için de gereklidir. Ancak, kodu çalıştırmak için madde 7'deki + tuşuna **Calib Code** yazısı görününceye kadar birkaç kez basın.
- Her seçim listesi/menü öğesi sonunda bulunan **x Back** seçeneği kullanıcıyı bulunduğu alt menüden bir üst düzeydeki menü seviyesine götürür.
- Erişim koruması etkin durumdaysa cihazda herhangi bir işlem yapılmadığı zaman 600 saniye sonra cihaz otomatik olarak kilitlenir. Ekran tekrar çalışma görünümüne döner.
- Ayarlamayı etkinleştirmek için **System** Ayar içindeki ayar erişim kodunu **0000** olarak belirleyin veya **C** tuşuna basarak kodu silin.
- Kodu kaybederseniz veya kullanamayacak olursanız sıfırlama işlemi sadece Servis Bölümü tarafından yapılabilir.

# 6.4 Cihazın konfigürasyonu (Setup menüsü)

Çalışma sırasında 'E' tuşuna basarak ana menüye ulaşabilirsiniz. '+' ve '-' tuşları ile mevcut menüler arasında gezinebilirsiniz. İstediğiniz menü göründüğünde menüyü açmak için 'E' tuşuna basın. Menü yapısında bir üst seviyeye çıkmak için her bir menünün/alt menünün altında bulunan "x Back" seçeneğini kullanın.

| Parametreler  | Olabilecek ayarlar                           | Açıklama                                                                                                    |
|---------------|----------------------------------------------|----------------------------------------------------------------------------------------------------|
| Current range | <b>4-20 mA</b><br>0-20 mA                    | Akım çıkışı için ölçüm aralığı konfigürasyonu.                                                                                                    |
| Out 1 0/4 mA  | Sayısal değer0,000 99 999<br><b>0,0 mg/l</b> | Analog çıkışın alt aralık limitine karşılık gelen<br>fiziksel değer.<br>Yapılandırılan değere erişilmezse akım çıkışı<br>0/3,8 mA doygunluk akımına ayarlanır. |
| Out 1 20 mA   | Sayısal değer–0,02 120<br><b>120 mg/l</b>    | Analog çıkışın üst aralık limitine karşılık gelen<br>fiziksel değer.<br>Yapılandırılan değer aşılırsa akım çıkışı<br>20,5 mA doygunluk akımına ayarlanır.      |

Ayar menüsü cihazın çalışması için en önemli ayarları içerir.

| Parametreler       | Olabilecek ayarlar                     | Açıklama                                                                                                    |
|--------------------|----------------------------------------|----------------------------------------------------------------------------------------------------|
| Out 2 0/4 mA       | Sayısal değer–50 250 °C<br><b>0 °C</b> | Sıcaklık girişinin ölçüm aralığı alt limitine<br>karşılık gelen sıcaklık.<br>Yapılandırılan değere erişilmezse akım çıkışı<br>0/3,8 mA doygunluk akımına ayarlanır. |
| Out 2 20 mA        | Sayısal değer−50 250 °C<br>100 °C      | Sıcaklık girişinin ölçüm aralığı üst limitine<br>karşılık gelen sıcaklık.<br>Yapılandırılan değer aşılırsa akım çıkışı<br>20,5 mA doygunluk akımına ayarlanır.      |
| Damping main value | 0 60 s<br><b>0 s</b>                   | Giriş sinyallerinin alçak geçişli filtrelemesi için<br>sensör bastırımı konfigürasyonu.                                                                             |
| Extended setup     |                                        | Cihazın ileri düzey ayarları, ör. röle, limit<br>değerleri, vb.<br>Fonksiyonlar aşağıdaki bölümde açıklanmıştır,<br>→ 🗎 19.                                         |
| Manual hold        | Off, On                                | Akım ve röle çıkışlarını dondurmak için<br>fonksiyon                                                                                                    |

# 6.5 Genişletilmiş konfigürasyon (Extended setup menüsü)

Çalışma sırasında 'E' tuşuna basarak ana menüye ulaşabilirsiniz. '+' ve '-' tuşları ile mevcut menüler arasında gezinebilirsiniz. İstediğiniz menü göründüğünde menüyü açmak için 'E' tuşuna basın. Menü yapısında bir üst seviyeye çıkmak için her bir menünün/alt menünün altında bulunan "x Back" seçeneğini kullanın.

| Parame | treler       | Olabilecek ayarlar                                     | Açıklama                                                                                                    |
|--------|--------------|--------------------------------------------------------|----------------------------------------------------------------------------------------------------|
| System |              |                                                        | Genel ayarlar                                                                                                    |
|        | Tag          | Özelleştirilmiş metin, maks.16<br>karakter<br><b>A</b> | Cihaz etiketine erişmek için bu fonksiyonu<br>kullanın.                                                                    |
|        | Temp. unit   | °C<br>°F                                               | Sıcaklık birimi için ayar                                                                                                  |
|        | Hold release | 0 600 s<br>0 s                                         | Tutma koşulları ortadan kalktıktan sonra<br>cihazın tutma durumunun devam edeceği<br>süreyi ayarlar.                       |
|        | Alarm delay  | 0 600 s<br><b>0 s</b>                                  | Alarm çıkışı gecikme süresi. Bu alarm gecikme<br>süresinden daha kısa süre mevcut olan alarm<br>koşullarını bastırır.      |
|        | Access code  | 0000 ile 9999 arası<br>Varsayılan: <b>0000</b>         | Cihaz konfigürasyonunu korumak için kullanıcı<br>kodu.<br><b>Ek bilgi:</b> 0000 = kullanıcı koduyla koruma<br>devre dışı   |
|        | Calib Code   | 0000 ile 9999 arası<br>Varsayılan: <b>0000</b>         | Kalibrasyon fonksiyonunu korumak için<br>kullanıcı kodu.<br><b>Ek bilgi:</b> 0000 = kullanıcı koduyla koruma<br>devre dışı |

| Parametreler |              |               | Olabilecek ayarlar                                                                              | Açıklama                                                                                                    |
|--------------|--------------|---------------|-------------------------------------------------------------------------------------------------|----------------------------------------------------------------------------------------------------|
| Input        |              |               |                                                                                                 | Giriş ayarları                                                                                                    |
|              | Main va      | lue           | <b>Conc. liquid</b><br>Partial pressure                                                         | İçinde ölçüm yapılacak olan maddenin<br>belirtildiği ayar.<br>Su bazlı maddeler için <b>Conc. liquid</b> ve gaz<br>fazındaki maddelerde yapılacak ölçümler için<br><b>Partial pressure</b> |
|              | Unit         |               | Conc. liquid seçilirse <b>mg/l</b> ,<br>µg/l, ppm, ppb<br>Partial pressure seçilirse <b>hPa</b> | Fiziksel değerin ünitesi.                                                                                                    |
|              | Format       |               | None, one, <b>two</b>                                                                           | Ekran için ondalık noktası sonrasındaki<br>basamak sayısı.                                                                                                    |
|              | Dampin       | g main        | 0 60 s<br><b>0 s</b>                                                                            | Giriş sinyallerinin alçak geçişli filtrelemesi için<br>sensör bastırımı konfigürasyonu.                                                                                                    |
|              | Medium       | pressure      | Altitude<br>Air pressure                                                                        | Yükseklik veya hava basıncı ayarı.                                                                                                    |
|              | Altitude     |               | -300 4000 m<br><b>0 m</b>                                                                       | Yükseklik ayarı için <b>Medium Pressure</b> →<br><b>Altitude</b> seçilir.                                                                                                    |
|              | Air pressure |               | 500 9 999 mbar<br>1013 mbar                                                                     | Hava basıncı ayarı için <b>Medium Pressure</b> →<br><b>Air pressure</b> seçilir.                                                                                                    |
|              | Stability    | crit.         |                                                                                                 | Başarılı kalibrasyonun şartları.<br>İzin verilen fark aşılırsa, kalibrasyona izin<br>verilmez ve kalibrasyon otomatik olarak iptal<br>edilir.                                              |
|              |              | Delta signal  | 0,10 2 %<br><b>2 %</b>                                                                          | Kalibrasyon sırasında izin verilen ölçüm değeri<br>farkı                                                                                                    |
|              |              | Delta temp    | 0,1 2 K<br><b>0,50 K</b>                                                                        | İzin verilen maksimum sıcaklık dalgalanması                                                                                                    |
|              |              | Duration      | 5 60 s<br><b>5 s</b>                                                                            | İzin verilen ölçüm değeri değişikliği için<br>uyulacak süre sınırı                                                                                                    |
|              | Process      | check         |                                                                                                 | Proses ayarlarını kontrol eder                                                                                                    |
|              |              | Function      | On, <b>Off</b>                                                                                  | Proses kontrolünü açma.                                                                                                    |
|              |              | Duration      | 1 240 min<br><b>60 min</b>                                                                      | Proses kontrolü süresi                                                                                                    |
|              |              | Tolerance     | 0,01 20 hPa<br><b>0,01 hPa</b>                                                                  | Proses kontrolü için bant genişliği                                                                                                    |
|              | Calib. se    | ttings        |                                                                                                 | Bu basınç değeri doğru hesaplama için<br>kalibrasyon sırasında kullanılır.                                                                                                    |
|              |              | Medium press. | Air pressure<br>Altitude                                                                        | Yükseklik veya hava basıncı kullanımı.                                                                                                    |
|              |              | Air pressure  | 500 9 999 mbar<br>1013 mbar                                                                     | Hava basıncı ayarı için <b>Medium Press.</b> → <b>Air pressure</b> seçilir.                                                                                                    |

| Parametreler |           |          | Olabilecek ayarlar                                          | Açıklama                                                                                               |
|--------------|-----------|----------|-------------------------------------------------------------|----------------------------------------------------------------------------------------------------|
| Altitude     |           | Altitude | -300 4000 m<br><b>0 m</b>                                   | Yükseklik ayarı için <b>Medium Press.</b> → <b>Altitude</b><br>seçilir.                                |
| Analog o     | outputs   |          |                                                             | Analog çıkışlar için ayarlar                                                                           |
|              | Current   | range    | <b>4-20 mA</b><br>0-20 mA                                   | Analog çıkış için akım aralığı                                                                         |
|              | Out 1 0/  | 4 mA     | Sayısal değer0,000 99999<br><b>0,0 mg/l O<sub>2</sub></b>   | Analog çıkışın alt aralık limitine karşılık gelen<br>fiziksel değer.                                   |
|              | Out 1 20  | ) mA     | Sayısal değer0,000 99999<br><b>120 mg/l O<sub>2</sub></b>   | Analog çıkışın üst aralık limitine karşılık gelen<br>fiziksel değer.                                   |
|              | Out 2 0/  | 4 mA     | Sayısal değer−50 250 °C<br><b>0 °C</b>                      | Sıcaklık girişinin ölçüm aralığı alt limitine<br>karşılık gelen sıcaklık.                              |
| Out 2 20 mA  |           | ) mA     | Sayısal değer–50 250 °C<br>100 °C                           | Sıcaklık girişinin ölçüm aralığı üst limitine<br>karşılık gelen sıcaklık.                              |
| Relay 1/2    |           |          |                                                             | Röle çıkışları için ayarlar.                                                                           |
|              | Function  | I        | <b>Off</b> , Min limit, Max limit, In band, Out band, Error | Röle fonksiyonunun konfigürasyonu.<br>Fonksiyon = <b>Error</b> olması halinde ek ayar<br>kullanılamaz. |
|              | Assignm   | lent     | Main, Temp                                                  | Rölenin ana girişe veya sıcaklık girişine<br>atanması                                                  |
|              | Set point |          | Sayısal değer<br><b>0,0</b>                                 | Limit değeri ayarı.                                                                                    |
|              | Set poin  | t 2      | Sayısal değer<br><b>0,0</b>                                 | Sadece <b>In band</b> veya <b>Out band</b> fonksiyon için.                                             |
|              | Hyst.     |          | Sayısal değer<br><b>0,0</b>                                 | Histerezis konfigürasyonu.                                                                             |
|              | Delay tir | ne       | 0 60 s<br><b>0 s</b>                                        | Röle atana kadar olan gecikme süresinin<br>konfigürasyonu.                                             |
| Factory      | default   |          |                                                             | Cihazın ayarlarını fabrika ayarlarına getirir.                                                         |
|              | Please co | onfirm   | no, yes                                                     | Sıfırlamayı onaylayın.                                                                                 |

#### 6.5.1 Rölelerin konfigürasyonu

Cihazda iki röle vardır. Bunların limit değerleri ya kapalıdır ya da bunlara giriş sinyali atanmıştır. Limit değeri ondalık konumunu da içeren sayısal bir değer olarak girilir. Rölelerin normalde açık veya normalde kapalı şeklindeki çalışma modu değiştirme kontağının kablolamasıyla belirlenir ( $\rightarrow \cong 35$ ). Limit değerleri her zaman bir röleye atanır. Her bir röle bir kanala veya hesaplanan değere atanabilir. "Error" modunda, röle bir alarm rölesi olarak işlev görür ve hata veya alarm durumlarında devreye girer.

Aşağıdaki ayarlar 2 limit değerinin her biri için yapılabilir: atama, limit, histerezis, siviç davranışı, gecikme ve hata modu.

# 6.6 Cihaz hata teşhisi (Diagnostics menüsü)

Çalışma sırasında 'E' tuşuna basarak ana menüye ulaşabilirsiniz. '+' ve '-' tuşları ile mevcut menüler arasında gezinebilirsiniz. İstediğiniz menü göründüğünde menüyü açmak için 'E' tuşuna basın. Menü yapısında bir üst seviyeye çıkmak için her bir menünün/alt menünün altında bulunan "x Back" seçeneğini kullanın.

| Parametreler |                |                           | Olabilecek ayarlar | Açıklama                                                                                                    |
|--------------|----------------|---------------------------|--------------------|----------------------------------------------------------------------------------------------------|
| Current      | diag.          |                           | Salt okunur.       | Mevcut hata teşhisi mesajını görüntüler                                                                                              |
| Last dia     | J.             |                           | Salt okunur.       | Son hata teşhisi mesajını görüntüler                                                                                                 |
| Diagnos      | t logbook      |                           | Salt okunur        | Son hata teşhisi mesajlarını görüntüler                                                                                              |
| Device ir    | ıfo            |                           | Salt okunur.       | Cihaz bilgilerini görüntüler                                                                                                    |
|              | Device ta      | ag                        | Salt okunur.       | Cihaz etiketini görüntüler                                                                                                    |
|              | Device n       | ame                       | Salt okunur.       | Cihaz adını görüntüler                                                                                                    |
|              | Serial nu      | ımber                     | Salt okunur.       | Cihazın seri numarasını görüntüler                                                                                                   |
|              | Order co       | ode                       | Salt okunur.       | Cihazın sipariş kodunu görüntüler                                                                                                    |
|              | FW revis       | sion                      | Salt okunur.       | Yazılım versiyonunu görüntüler                                                                                                    |
|              | ENP ver        | sion                      | Salt okunur.       | Elektronik isim plakasının versiyonunu<br>görüntüler                                                                                 |
|              | Module         | ID                        | Salt okunur.       | Modül Kimliğini görüntüler                                                                                                    |
|              | Manufa         | ct. ID                    | Salt okunur.       | Üretici Kimliğini görüntüler                                                                                                    |
|              | Manufa         | ct. name                  | Salt okunur.       | Üretici Adını görüntüler                                                                                                    |
| Sensor info  |                |                           |                    |                                                                                                    |
|              | Genel bi       | lgiler                    |                    | Genel sensör bilgileri                                                                                                    |
|              |                | Order code                |                    | Sensörün sipariş kodunu görüntüler                                                                                                   |
|              |                | Serial number             |                    | Sensörün seri numarasını görüntüler                                                                                                  |
|              |                | Device tag                |                    | Sensörün etiket adını görüntüler                                                                                                    |
|              |                | FW version                |                    | Yazılım versiyonunu görüntüler                                                                                                    |
|              |                | HW version                |                    | Donanım versiyonunu görüntüler                                                                                                    |
|              | Operation time |                           |                    | Çalışma süresi                                                                                                    |
|              |                | Operation time > 40 °C    |                    | 40 °C üzerindeki çalışma süresi                                                                                                    |
|              |                | Operation time<br>> 80 °C |                    | 80 °C üzerindeki çalışma süresi                                                                                                    |
|              |                | Sterile counter           |                    | Sistem, sensörün sterilizasyon için kullanılan<br>sıcaklığa maruz kaldığı çalışma saatlerini sayar.<br>Bu sıcaklık sensöre bağlıdır. |
|              | Calibrati      | ion info                  |                    | Son kalibrasyona ait kalibrasyon verileri                                                                                            |

| Parametreler |                       | Olabilecek ayarlar | Açıklama                                                                                 |
|--------------|-----------------------|--------------------|------------------------------------------------------------------------------------------|
|              | Cal. count            |                    | Sensör kalibrasyonlarının sayısı                                                         |
|              | Slope in pA/hPA       |                    | (Göreli) eğri, sensörün durumunu gösterir.                                               |
|              | Delta slope           |                    | Son ve sondan bir önceki kalibrasyon<br>eğrilerinin farkı                                |
|              | Temp. cal offset      |                    |                                                                                          |
|              | Zero point            |                    | Sıfır noktası bir maddede oksijen yokluğunda<br>ölçülen sensör sinyaline karşılık gelir. |
| Specifi      | cation                |                    | Sensör spesifikasyon bilgileri                                                           |
|              | Min 0,0 hPa           |                    |                                                                                          |
|              | Max 200 hPa           |                    |                                                                                          |
|              | Min Temp.<br>−5,00 °C |                    | _                                                                                        |
|              | Max Temp<br>135 ℃     |                    | _                                                                                        |
| Simula       | tion:                 |                    | Giriş ve çıkışlardaki bazı değerler test amacıyla                                        |
|              | Analog Out 1          |                    | simüle edilebilir.                                                                       |
|              | Analog Out 2          |                    |                                                                                          |
|              | Relay 1               |                    |                                                                                          |
|              | Relay 2               |                    |                                                                                          |
|              | Alarm out             |                    |                                                                                          |
| Reset o      | levice                |                    | Sensörü fabrika varsayılan ayarlarına getirme.                                           |

# 7 Kalibrasyon

Sensörü direkt olarak polarizasyon sonrasında kalibre edin.

- 1. Sensörü ürün içinden çıkarın.
- 2. Sensörün dışını nemli bir bez kullanarak temizleyin. Ardından sensörün diyafram kısmını örneğin bir kağıt havlu kullanarak dikkatle kurulayın.
- 3. Sensörün ortamdaki havanın sıcaklığına adapte olması için yaklaşık 20 dakika bekleyin. Bu sırada sensör güçlü güneş ışığına maruz bırakılmamalıdır.
- 4. Transmiterde görünen ölçüm değeri stabil hale geldikten sonra Kullanım Talimatları içinde açıklanan şekilde kalibrasyon yapın.
- 5. Ardından, sensörü madde içerisine tekrar yerleştirin.

# 7.1 Tanımlar

#### 7.1.1 Polarizasyon

Sensör transmitere bağlı durumdayken katot ve anot arasında sabit bir voltaj uygulanır. Bunun sonucu ortaya çıkan polarizasyon akımı transmiterde önce yüksek bir değer olarak görünür, ancak daha sonra kademeli olarak düşer. Sensör kalibrasyonu için önce görünen değerin stabil hale gelmesi gerekir.

#### 7.1.2 Kalibrasyon

Kalibrasyon sırasında operatör transmiteri sensörün karakteristik değerlerine uyumlu hale getirir.

Normalde sensörün kalibre edilmesine pek ihtiyaç olmaz. Kalibrasyon şu durumlarda gerekir:

- İlk kez devreye alma sonrasında
- Membran veya elektrolit değiştirildikten sonra
- Katot temizliği sonrasında
- Güç beslemesinin olmadığı uzun süreli çalışma aralıkları sonrasında

Kalibrasyon dönemsel olarak kontrol edilebilir veya tesisin düzenli kontrollerinde (çalışma şartlarına bağlı olarak belirli aralıklarla) yeniden yapılabilir.

#### Kalibrasyon

İki tür kalibrasyon yapılabilir: eğim veya sıfır noktası

Her iki kalibrasyon da bağımsız veya birbiri ardına yapılabilir. Her iki kalibrasyonu birden yaparsanız ölçümünüze en yakın olanı elde edebilirsiniz.

#### Eğim

(Göreli) eğri, sensörün durumunu gösterir. Değerlerin azalması elektrolitin eskidiği anlamına gelir. Sistemin kullanıcıyı elektrolit değişimi konusunda ne zaman uyaracağını kontrol etmek için limit değerleri belirtebilirsiniz; böylece sistem tarafından hata teşhisi mesajları tetiklenir.

Su buharıyla doygun hava için eğim kalibrasyonu şöyle yapılır:

- 1. Ana menüye erişmek için "E" tuşuna basın.
- 2. "Calibration" menüsüne ilerlemek üzere "+" butonuna basın.
- 3. Menüyü açmak için "E" butonuna basın.
  - 🕒 "Slope Air 100%" öğesini seçin
- 4. Menüyü açmak için "E" butonuna basın.
  - Ekranda geçerli olan eğim görüntülenir ve bu eğim kalibrasyon tarafından değiştirilebilir.
- 5. "+" butonuna basın.
  - 🛏 Ekranda şu mesaj görünür: "Keep sensor above water"
- 6. Sensörü temizleyip kurulayın ve suyun hemen yakınında tutun.
- 7. "+" butonuna basın.

Endress+Hauser

- 8. Ekranda, "wait for stable value" yazısı görüntülenir. Değer stabil hale gelince ekrandaki yazı değişir.
  - 🕒 Ekranda "O2 cal air" yazısı görünür
- 9. "+" butonuna basın.
  - 🛏 Ekranda "Save Calib. Data?" mesajı görünür
- 10. "+" butonuna basın.
  - 🛏 Ekranda "Calib. successful" mesajı görünür
- 11. "+" butonuna basın.

Ölçüm moduna geçiş.

Oksijensiz bir maddede (N5 sınıfı azot veya sodyum sülfit solüsyonu) sıfır noktası kalibrasyonu şöyle yapılır:

- 1. Ana menüye erişmek için "E" tuşuna basın.
- 2. "Calibration" menüsüne ilerlemek üzere "+" butonuna basın.
- 3. Menüyü açmak için "E" butonuna basın.
- 4. "+" butonuna basarak "Zero point calib." öğesine erişin
- 5. Menüyü açmak için "E" butonuna basın.
  - └→ Ekranda mevcut sıfır noktası nA olarak görüntülenir. Bu değer kalibrasyon nedeniyle değişebilir.
- 6. "+" butonuna basın.
  - 🛏 Ekranda "Waiting for sensor in medium" mesajı görünür
- 7. Sensörü madde içerisine batırın.
- 8. "+" butonuna basın.
- 9. Ekranda, "wait for stable value" yazısı görüntülenir. Değer stabil hale gelince ekrandaki yazı değişir.
  - 🕒 Ekranda "Zero point" yazısı görünür
- 10. "+" butonuna basın.
  - 🛏 Ekranda "Save Calib. Data?" mesajı görünür
- 11. "+" butonuna basın.
  - 🛏 Ekranda "Calib. successful" mesajı görünür
- 12. "+" butonuna basın.

Ölçüm moduna geçiş.

# 7.2 Cihazın kalibrasyon fonksiyonları

Ana menüyü çağırmak için çalışma sırasında 'E' butonuna basın. '+' ve '–' butonları ile mevcut menüler arasında gezinebilirsiniz. İstediğiniz menü göründüğünde menüyü açmak için 'E'

tuşuna basın. Menü yapısındaki bir üst seviyeye çıkmak için her bir menünün/alt menünün en altında bulunan "x Back" seçeneğini kullanın.

| Parame | tre              | Konfigürasyon seçenekleri | Açıklama                                             |
|--------|------------------|---------------------------|------------------------------------------------------|
| DO     |                  |                           | Çözünmüş oksijen ölçümünün kalibrasyonu              |
|        | Slope air 100 %  | Salt okunur               | DO kalibrasyon yönteminin adı                        |
|        | O2 (act) in %    | Salt okunur               | Mevcut DO değerini doygunluk %'si olarak<br>gösterir |
|        | O2 cal air in %  | Salt okunur               | Havadaki DO değerini % olarak gösterir               |
|        | Save calib data? | Yes, No                   | Kalibrasyon verilerini kaydet veya sil?              |
| Temper | ature            |                           | Sıcaklık ölçümünün kalibrasyonu.                     |
|        | T cal. start     | Salt okunur               |                                                      |
|        | T cal.           | Sayısal değer             |                                                      |
|        | Save calib data? | Yes, No                   | Kalibrasyon verilerini kaydet veya sil?              |

# 8 Bakım

Cihazda özel bir bakım işi gerekli değildir.

# 9 Aksesuarlar

# 9.1 Sensörler

# Oksijen sensörleri

Oxymax COS51D

- Çözünmüş oksijen için Memosens teknolojisine sahip amperometrik sensör
- Ürün yapısına uygun olarak sipariş edilmelidir, bkz. Teknik Bilgiler TI00413C/07/TR

# 10 Arıza giderme

Arıza giderme konusunda size yardımcı olmak üzere aşağıdaki bölümde hataların muhtemel nedenleri ve çözüm için uygulanacak ilk önlemler konusunda genel bir bakış sunulmuştur.

# 10.1 Arıza giderme talimatları

#### **UYARI**

#### Tehlike! Elektrik voltajı!

Cihazı hata teşhisi için açık şartlarda çalıştırmayın!

| Ekran                            | Sebep                            | Çözüm                                 |
|----------------------------------|----------------------------------|---------------------------------------|
| Bir ölçüm değeri görüntülenmiyor | Bir güç beslemesi bağlı değil    | Cihazın güç beslemesini kontrol edin. |
|                                  | Güç varsa, cihaz arızalıdır      | Cihazın değiştirilmesi gereklidir.    |
| Hata teşhisi mesajı görüntülenir | Aşağıdaki bölümde hata teşhisi m | esajlarının listesi sunulmuştur.      |

# 10.2 Hata teşhisi mesajları

Hata teşhisi mesajında bir teşhis kodu ve mesaj metni bulunmaktadır.

Hata teşhisi kodunda Namur NE 107'ye göre hata kategorisi ve mesaj numarası bulunur.

Hata kategorisi (mesaj numarasının önündeki harf)

- F = Hata. Bir arıza tespit edildi.
   Belirtilen kanalın ölçülen değeri artık güvenilir değildir. Arızanın nedeni ölçüm noktasında aranmalıdır. Bağlı bir kontrol cihazı varsa, manuel moda ayarlanmalıdır.
- M = Bakım gerekli. Yakında işlem yapılması gerekebilir.
   Cihaz halen doğru ölçüm yapıyor. Acil önlem zorunlu değildir. Ancak, uygun bakım işlemleri gelecekteki olası hataları engelleyebilir.
- C = Fonksiyon kontrolü. (Hata yok).
   Cihaz üzerinde bakım çalışmaları gerçekleştiriliyor. Çalışma tamamlanana kadar bekleyin.
- S = Spesifikasyon dışı. Ölçüm noktası teknik özellikler dışında çalıştırılıyor. Çalışma halen mümkün. Ancak daha fazla aşınma, daha kısa çalışma ömrü ve düşük ölçüm doğruluğu riskleri ile karşılaşırsınız. Problemin nedeni ölçüm noktası dışında aranmalıdır.

Örnek ekran:

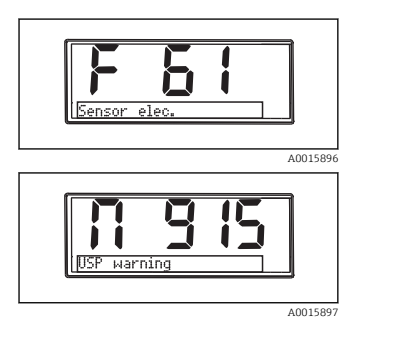

F 61 sensor elec.

M 915 USP warning

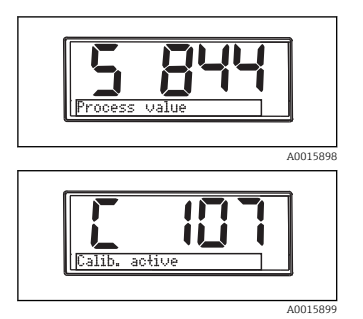

S 844 Process value

C 107 Calib. active

| Hata kodu | Mesaj         | Açıklama                                                                                                    |
|-----------|---------------|----------------------------------------------------------------------------------------------------|
| F5        | Sensor data   | Sensör verileri geçersiz.<br>Çözüm:<br>• Transmiterin güncelleme tarihi<br>• Sensörü değiştirin                                                                                                    |
| F12       | Writing data  | Sensör verileri yazılamadı.<br>Çözüm:<br>• Sensör verilerini yazmayı tekrarlayın<br>• Sensörü değiştirin                                                                                                    |
| F13       | Sensor type   | Hatalı sensör tipi.<br>Çözüm:<br>Yapılandırılmış tipten bir sensöre geçin.                                                                                                    |
| F61       | Sensor elec.  | Sensör elektronik devresi arızalı.<br>Çözüm:<br>• Sensörü değiştirin<br>• Servisi arayın                                                                                                    |
| F62       | Sens. Connect | Sensör bağlantısı.<br>Çözüm:<br>• Sensörü değiştirin<br>• Servisi arayın                                                                                                    |
| F100      | Sensor comm.  | Sensör iletişimi yok.<br>Olası nedenler:<br>• Sensör bağlantısı yok<br>• Hatalı sensör bağlantısı<br>• Sensör kablosunda kısa devre<br>• Komşu kanalda kısa devre<br>• Sensör yazılım güncellemesi hata nedeniyle iptal edildi<br>Çözüm:<br>• Sensör kablo bağlantısını kontrol edin<br>• Sensör kablosunda kısa devre kontrolü yapın<br>• Sensörü değiştirin<br>• Cihaz yazılımı güncellemesini yeniden başlatın<br>• Servisi arayın |

| Hata kodu | Mesaj               | Açıklama                                                                                                    |
|-----------|---------------------|----------------------------------------------------------------------------------------------------|
| F130      | Sensor supply       | Sensör kontrolü.<br>Sensör enerji beslemesi zayıf.<br>Çözüm:<br>• Kablo bağlantılarını kontrol edin<br>• Sensörü değiştirin                                                                                                    |
| F143      | Self test           | Sensör otomatik test hatası.<br>Çözüm:<br>• Sensörü değiştirin<br>• Servisi arayın                                                                                                    |
| F845      | Device id           | Hatalı donanım konfigürasyonu                                                                                                    |
| F846      | Param error         | Hatalı parametre sağlaması<br>Muhtemel neden:<br>Aygıt yazılımı güncellemesi<br>Çözüm:<br>Parametreleri fabrika varsayılan ayarlarına getirin                                                                                                    |
| F847      | Couldn't save param | Parametreler kaydedilemiyor                                                                                                    |
| F848      | Calib AO1           | Analog çıkış 1 için hatalı kalibrasyon değerleri                                                                                                    |
| F849      | Calib AO2           | Analog çıkış 2 için hatalı kalibrasyon değerleri                                                                                                    |
| F904      | Process check       | Proses kontrol sistemi alarmı.<br>Ölçüm sinyali uzun süredir değişmedi.<br>Olası nedenler<br>• Sensör kirli veya havada<br>• Sensör egiriş yok<br>• Sensör arızalı<br>• Yazılım hatası<br>Çözüm:<br>• Ölçüm zincirini kontrol edin<br>• Sensörü denetleyin<br>• Yazılımı tekrar başlatın |

| Hata kodu | Mesaj          | Açıklama                                                                                                    |
|-----------|----------------|----------------------------------------------------------------------------------------------------|
| C107      | Calib. active  | Sensör kalibrasyonu aktif.<br>Çözüm:<br>Kalibrasyonu bekleyin                                                                                                    |
| C154      | No calib. data | Sensör verileri.<br>Kalibrasyon verisi yok, fabrika ayarları kullanılacak.<br>Çözüm:<br>• Sensörün kalibrasyon bilgilerini kontrol edin<br>• Hücre sabiti kalibrasyonu |
| C850      | Simu AO1       | Analog çıkış 1 simülasyonu aktif                                                                                                    |
| C851      | Simu AO2       | Analog çıkış 2 simülasyonu aktif                                                                                                    |

| Hata kodu | Mesaj         | Açıklama                      |
|-----------|---------------|-------------------------------|
| C852      | Simu DO       | Durum çıkış simülasyonu aktif |
| C853      | Download act. | Parametre iletimi aktif       |

| Hata kodu | Mesaj         | Açıklama                                                                                                    |
|-----------|---------------|----------------------------------------------------------------------------------------------------|
| S844      | Process value | Ölçülen değer belirlenen aralık dışında.<br>Ölçülen değer belirlenen aralık dışında.<br>Olası nedenler:<br>• Sensör havada<br>• Düzenekte hava yastığı<br>• Sensör girişi hatalı<br>• Sensör arızalı |
|           |               | Çözüm:<br>• Proses değerini artırın<br>• Ölçüm zincirini kontrol edin<br>• Sensör tipini değiştirin                                                                                                  |
| S910      | Limit switch  | Limit sivicinde enerji var                                                                                                    |

| Hata kodu | Mesaj        | Açıklama                                                                                                    |
|-----------|--------------|----------------------------------------------------------------------------------------------------|
| M126      | Sensor check | Sensör kontrolü.<br>Elektrot durumu hatalı.<br>Olası nedenler:<br>• Cam membran bloke veya kuru<br>• Bağlantı bloke olmuş<br>Çözüm:<br>• Sensörü temizleyin ve yeniden oluşturun<br>• Sensörü değiştirin |

# 10.3 Yazılım geçmişi

Revizyon geçmişi

İsim plakasındaki ve Kullanım Talimatları içindeki yazılım versiyonu (FW) cihazın sürümünü gösterir: XX.YY.ZZ (ör. 01.02.01).

| XX | Ana versiyonda değişiklik. Artık uyumlu değildir. Cihaz ve Kullanım<br>Talimatları değişir. |
|----|---------------------------------------------------------------------------------------------|
| YY | Fonksiyonlarda ve çalıştırmada değişiklik. Uyumludur. Kullanım Talimatları değişir.         |
| ZZ | Düzeltmeler ve dahili değişiklikler. Kullanım Talimatları içinde değişiklik<br>olmaz.       |

| Tarih   | Yazılım versiyonu | 'azılım versiyonu Değişiklikler I              |                      |  |  |  |  |  |
|---------|-------------------|------------------------------------------------|----------------------|--|--|--|--|--|
| 09/2011 | 01.01.ZZ          | Orijinal yazılım                               | BA01033C/09/tr/01.11 |  |  |  |  |  |
| 06/2014 | 02.00.ZZ          | Sensörlere ait limit değerleri değişti         | BA01033C/09/tr/02.14 |  |  |  |  |  |
| 12/2019 | 02.01.ZZ          | Kullanıcılar için şifre korumasında değişiklik | BA01033C/09/tr/03.19 |  |  |  |  |  |

# 10.4 Yedek parçalar

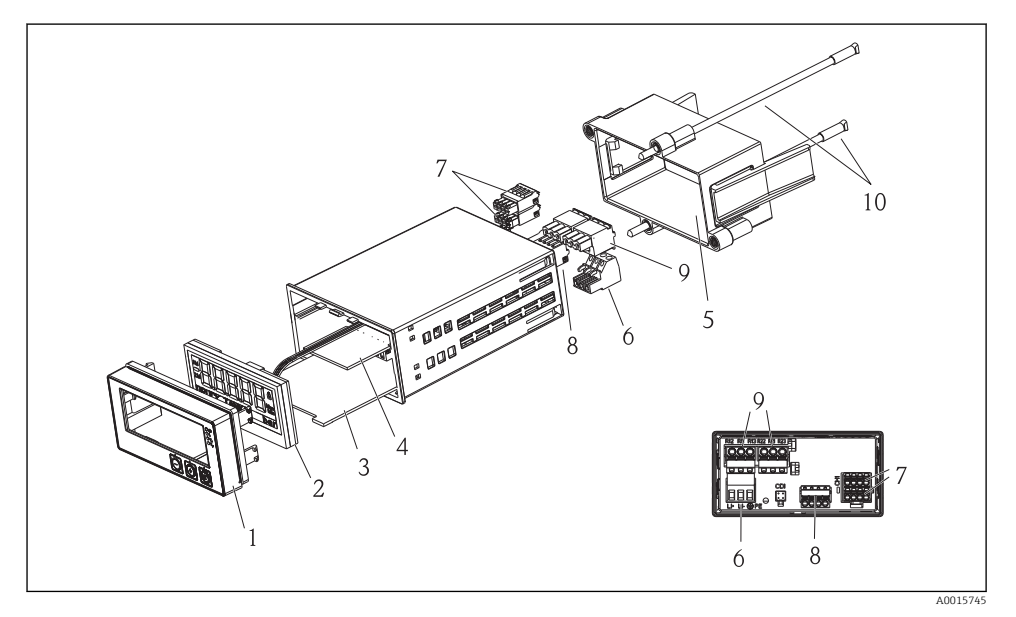

#### 🖻 5 Cihazın yedek parçaları

| Parça no. | Açıklama                                               | Sipariş no. |
|-----------|--------------------------------------------------------|-------------|
| 1         | Muhafaza ön kapak + folyo, CM14 klavye dahil, ekransız | XPM0004-DA  |
| 2         | CPU/Ekran kartı CM14 DO amperometrik                   | XPM0004-CO  |
| 3         | Ana kart 24-230VDC/AC, CM14                            | XPM0004-NA  |
| 4         | Röle kartı + 2 limit rölesi                            | RIA45X-RA   |
| 5         | Muhafaza için sabitleme çerçevesi W07                  | 71069917    |
| 6         | Terminal, 3 kutuplu (güç beslemesi)                    | 50078843    |
| 7         | Soketli terminal, 4 kutuplu (Memosens giriş)           | 71037350    |
| 8         | Soketli terminal, 4 kutuplu (akım çıkışı)              | 71075062    |
| 9         | Soketli terminal, 3 kutuplu (röle terminali)           | 71037408    |
| 10        | Boru sabitleme klipsi için dişli çubuk 105mm           | 71081257    |

# 10.5 İade

Örneğin onarım gibi iadelerde cihazın korumalı paketle gönderilmesi gerekir. Bu amaçla en iyi korumayı orijinal paket sağlar. Onarımlar sadece tedarikçinize ait servis birimi tarafından yapılabilir.

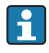

Cihazı onarım için gönderirken hatanın detaylarını açıklayan ve uygulamayı belirten bir not ekleyin.

# 10.6 İmha

Cihaz elektronik parçalar içerdiğinden, imha edileceği zaman elektronik atık olarak imha edilmelidir. Lütfen atıkların imhası konusunda ülkeniz için geçerli olan yerel düzenlemelere özellikle dikkat ediniz.

# 11 Teknik bilgi

# 11.1 Giriş

# 11.1.1 Ölçülen değişkenler

--> Bağlı sensörün dokümantasyonu

# 11.1.2 Ölçüm aralıkları

--> Bağlı sensörün dokümantasyonu

# 11.1.3 Giriş tipleri

Dijital sensör girişleri, Memosens ve Memosens protokolü

# 11.1.4 Kablo özelliği

# Kablo tipi

Memosens veri kablosu veya sabit sensör kablosu, kablo uç manşonlarıyla birlikte

# Kablo uzunluğu

Maks. 100 m (330 ft)

# 11.2 Çıkış

# 11.2.1 Çıkış sinyali

 $2 \ge 0/4 \ldots 20$  mA aktif, sensör devrelerinden ve birbirlerinden potansiyel olarak yalıtılmış

# 11.2.2 Yük

Maks. 500 Ω

# 11.2.3 Linearizasyon/aktarım durumu

Lineer

Alarm çıkışı bir "açık kollektör" olarak tanımlanır. Normal çalışma sırasında alarm çıkışı kapalıdır. Hata durumunda (F-hata, cihazda akım yoktur) "açık kollektör" açılır.

| Maks. akım   | 200 mA  |
|--------------|---------|
| Maks. voltaj | 30 V DC |

# 11.3 Akım çıkışları, aktif

# 11.3.1 Ölçüm aralığı

0 ... 23 mA

# 11.3.2 Sinyal tanımlaması

Lineer

# 11.3.3 Elektrik spesifikasyonu

#### Çıkış voltajı

Maks. 24 V

# 11.3.4 Kablo özelliği

# Kablo tipi

Öneri: kılıflı hat

# Kesit

Maks. 1,5 mm<sup>2</sup> (16 AWG)

# 11.4 Röle çıkışları

# 11.4.1 Röle tipleri

2 değiştirme kontağı

# 11.4.2 Röle değiştirme kapasitesi

Maks. 3 A24 V DC Maks. 3 A253 V AC Min. 100 mW (5 V / 10 mA)

# 11.4.3 Kablo özelliği

Kesit

Maks. 2,5 mm<sup>2</sup> (14 AWG)

# 11.5 Kablolama

#### 11.5.1 Elektrik bağlantısı

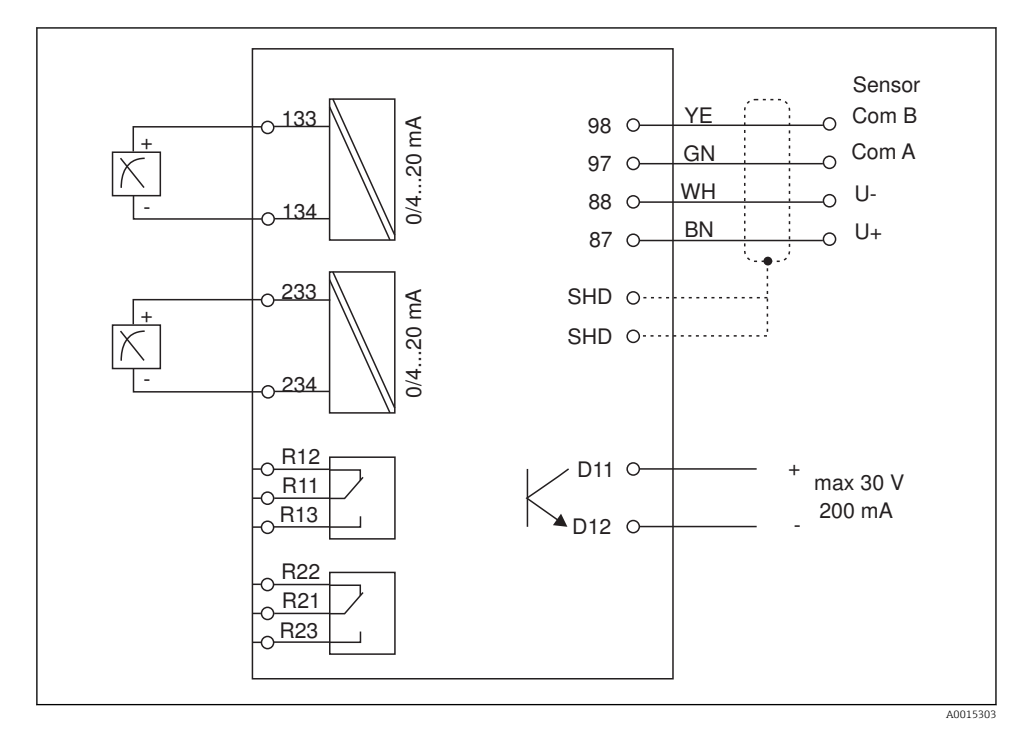

| Bağlantı | Açıklama                                                      |
|----------|---------------------------------------------------------------|
| 87       | Memosens kablo terminali, kahverengi, sensör güç beslemesi U+ |
| 88       | Memosens kablo terminali, beyaz, sensör güç beslemesi U-      |
| 97       | Memosens kablo terminali, yeşil, Com A                        |
| 98       | Memosens kablo terminali, sarı, Com B                         |
| SHD      | Memosens kablo terminali, kılıf                               |
| D11      | Alarm çıkışı terminali, +                                     |
| D12      | Alarm çıkışı terminali, -                                     |
| L/+      |                                                               |
| N/-      | Transmiter besleme voltajı için terminal bağlantısı           |
| ⊜ PE     |                                                               |
| 133      | Analog çıkış terminali 1, +                                   |

| Bağlantı      | Açıklama                    |
|---------------|-----------------------------|
| 134           | Analog çıkış terminali 1, - |
| 233           | Analog çıkış terminali 2, + |
| 234           | Analog çıkış terminali 2, - |
| R11, R12, R13 | Röle terminali 1            |
| R21, R22, R23 | Röle terminali 2            |

#### 11.5.2 Besleme voltajı

Geniş aralıklı güç ünitesi 24 ... 230 V AC/DC (-20 % / +10 %) 50/60Hz

- •
- Cihazın bir güç sivici yoktur
  - Cihazın yakınında korumalı bir devre kesici bulundurmanız gerekir.
  - Devre kesici, bir siviç veya güç sivici olabilir ve bunun cihazın devre kesicisi olduğu bir etiketle belirtilmelidir.

#### 11.5.3 Güç tüketimi

Maks. 13,8 VA / 6,6 W

# 11.6 Performans özellikleri

#### 11.6.1 Cevap süresi

Akım çıkışları

t<sub>90</sub> = maks. 500 ms 0 ile 20 mA arasında atlamak için

#### 11.6.2 Referans sıcaklık

25 °C (77 °F)

#### 11.6.3 Girişlerde maksimum ölçülen hata

--> Bağlı sensörün dokümantasyonu

#### 11.6.4 Akım çıkışı çözünürlüğü

> 13 bit

#### 11.6.5 Tekrarlanabilirlik

--> Bağlı sensörün dokümantasyonu

# 11.7 Montaj koşulları

#### 11.7.1 Kurulum talimatları

#### Montaj konumu

Panel, boşluk 92 x 45 mm (3,62 x 1,77 in) Maks. panel kalınlığı 26 mm (1 in)

#### Kurulum konumu

Yönlendirme, ekranın okunabilirliği ile belirlenir.

Merkez görüntü eksenine göre her yönde +/- 45° maks. görüş açısı aralığı.

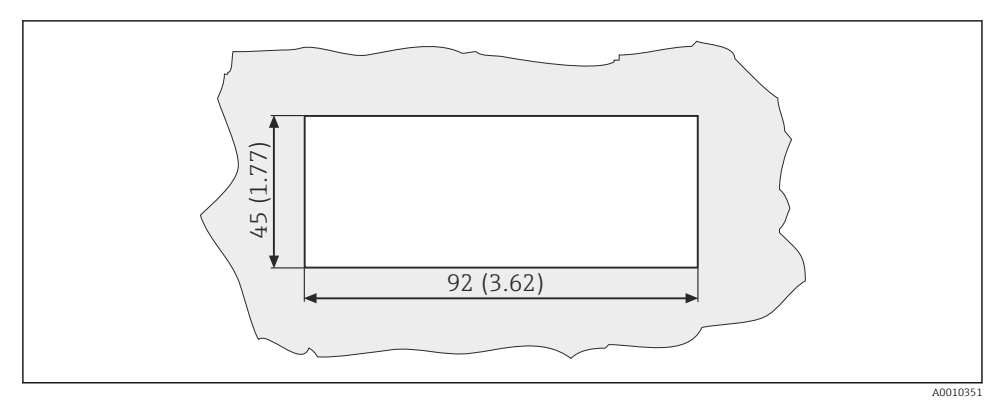

🖻 6 Panel boşluğu, boyutlar mm (in) cinsindendir

# 11.8 Çevre

#### 11.8.1 Ortam sıcaklık aralığı

-10 ... +60 °C (14 ... 140 °F)

#### 11.8.2 Saklama sıcaklığı

-40 ... +85 °C (-40 ... +185 °F)

#### 11.8.3 Çalışma yüksekliği

< 2000 m (6561 ft) deniz seviyesine göre yükseklik

#### 11.8.4 Elektromanyetik uyumluluk

EN 61326-1:2006 uyumlu parazit emisyonu ve parazit bağışıklığı, Endüstriyel alanlar için Sınıf A uyumludur

#### 11.8.5 Koruma derecesi

#### Ön

Ön IP65 / NEMA 4X

#### Boru

Şok koruması IP20

#### 11.8.6 Bağıl nem

5 ... 85 %, yoğuşmasız

# 11.9.1 Boyutlar

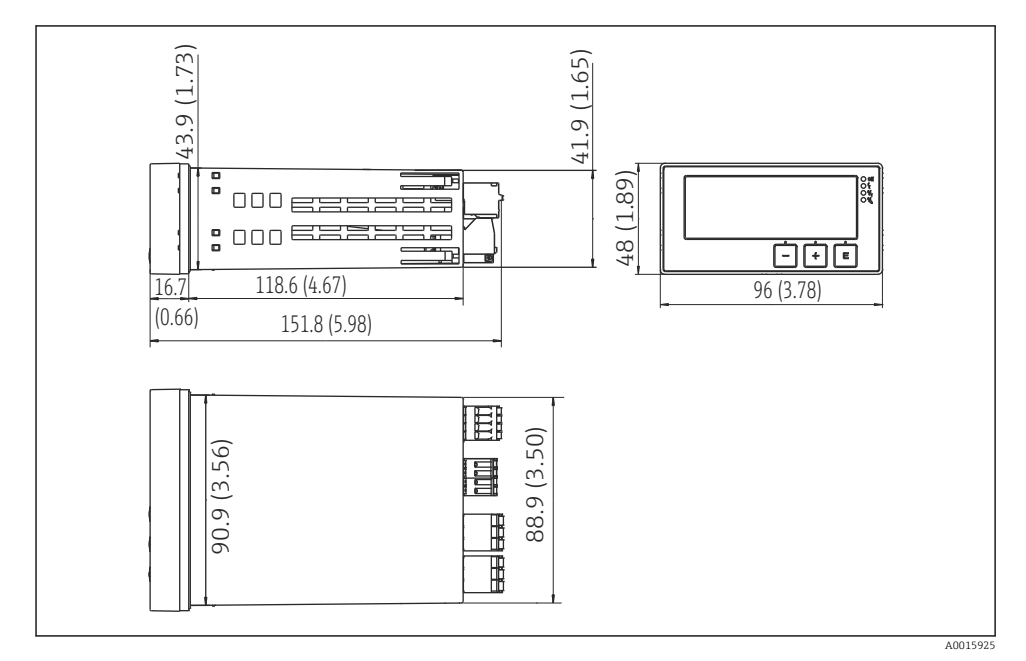

Transmiterin boyutları, mm (inç)

#### 11.9.2 Ağırlık

0,3 kg (0,66 lbs)

#### 11.9.3 Malzemeler

Muhafaza, kasa: Ön folyo: Polikarbonat Polyester, UV dayanıklı

#### 11.9.4 Terminaller

Maks. 2,5 mm² (22-14 AWG; sıkıştırma torku 0,4 Nm (3,5 lb in)) hat, röle

# 11.10 Ekran ve çalıştırma elemanları

#### 11.10.1 Çalıştırma elemanları

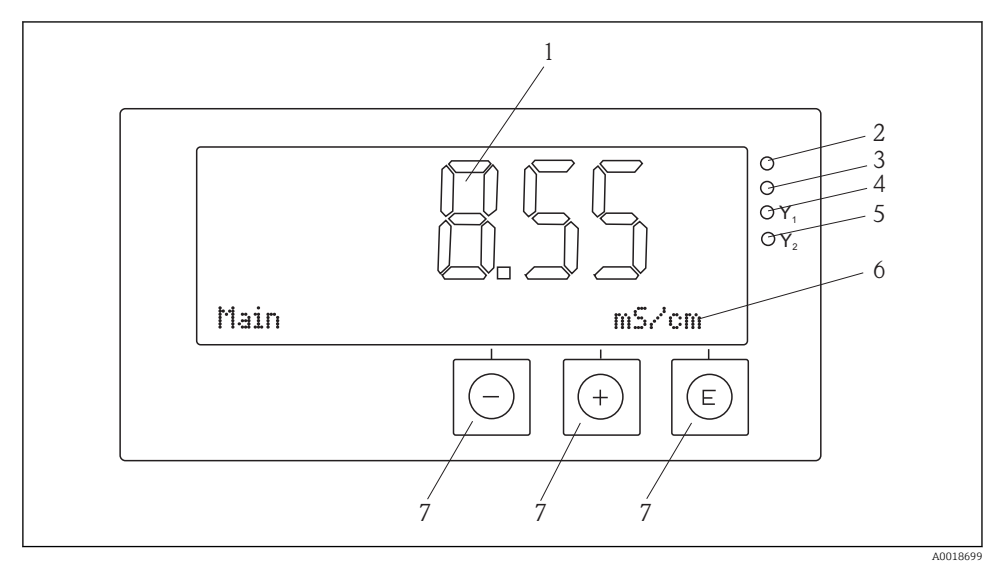

🖻 8 🛛 Ekran ve çalıştırma elemanları

- 1 Ölçülen değerleri ve konfigürasyon verilerini gösteren LC ekran
- 2 LED durum göstergesi, güç beslemesi bağlı
- 3 LED durum göstergesi, alarm fonksiyonu
- 4 LED durum göstergesi, limit siviç rölesi 1
- 5 LED durum göstergesi, limit siviç rölesi 2
- 6 Boyutları ve menü öğelerini gösteren nokta matrisli ekran
- 7 Operasyon tuşları

# 11.11 Sertifikalar ve onaylar

#### 11.11.1 C€işareti

#### Uygunluk Beyanı

Ürün, harmonize Avrupa standartlarının gereksinimlerini karşılamaktadır.

Böylece ürün AB Direktiflerinin yasal gereksinimlerini de karşılar.

Üretici, cihaza CE işaretini yapıştırarak başarıyla test edilmiş olduğunu onaylar.

#### Diğer standartlar ve kılavuzlar

- IEC 60529: Muhafaza içerisindeki koruma derecesi (IP kodu)
- IEC 61010-1: 2001 Cor 2003
   Elektrikli ekipmanların ölçüm, kontrol ve laboratuvarda kullanımı için güvenlik gereksinimleri

# İndeks

# С

| CE işareti             |
|------------------------|
| Cihaz konfigürasyonu   |
| Ayar erişim koruması   |
| C                      |
|                        |
| Çalışma güvenliği 4    |
| Е                      |
| Ekran sembolleri       |
|                        |
| Н                      |
| Hata mesajları         |
| Hata teşhisi mesajları |
| •                      |
| Í                      |
| ikonlar                |
| Düzenleme modu         |
| Ekran                  |
| İşyeri güvenliği       |
|                        |
| P                      |
| Personel               |
| Gereksinimleri 4       |
|                        |

# R

| Röle |   |   |   |   |   |   |  |   |   |   |   |   |  |   |   |   |   |   |  |   |   | 21 |
|------|---|---|---|---|---|---|--|---|---|---|---|---|--|---|---|---|---|---|--|---|---|----|
|      | • | • | • | • | • | • |  | • | • | • | • | • |  | • | • | • | • | • |  | • | • |    |

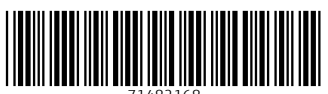

71482168

# www.addresses.endress.com

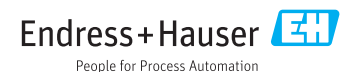